**On September 22nd, 2023, the Court's online services will be changing payment processors**. Please be aware that you will notice visible changes to the login screen as well as to the online services screens (Case Document Images, Search for Case Number By Name, Search for Case by Defendant Name).

You may be asked to re-enter your credit card information with the new payment processor. This will be the case if you have a registered customer account with the Court. If you are a "member" on an account belonging to another person or company, the account owner will need to re-enter their credit card number before you can make a transaction. Guest users will be asked for a credit card number at the time of purchase. Finally, owners of pre-payment accounts can re-enter their credit card number when they want to reload funds to their account. Other account features are unaffected by this change. If you have any questions, you may email OnlineServices@LACourt.org.

## Navigation to Online Services remains the same

LASC provides many online resources. You can check on your jury duty, pay your ticket, check court records and more.

1. Click the banner from anywhere at LACourt.org to see available services.

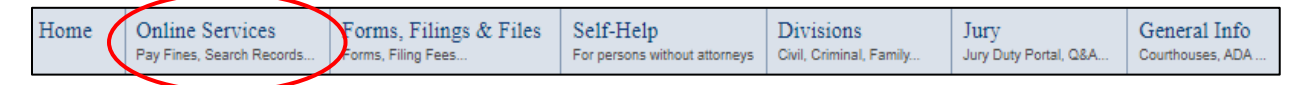

2. Click any "Access Now" Button to navigate to the service.

| Case Document Images - Civil<br>You can download scanned images of case documents.                                                                                                    | Access Now |
|----------------------------------------------------------------------------------------------------|------------|
| Court Reservation System (CRS) - Civil<br>You can make a reservation for a civil unlimited case online (for selected courthouses).                                                                                                    | Access Now |
| Case Calendar - Civil<br>You can access up to 14 days of a courtroom's calendar to find your court date for general jurisdiction<br>civil, limited jurisdiction civil, family law and probate calendars. In compliance with Code of Civil<br>Procedure section 1161.2, Unlawful Detainer case information is not available to the public for the first 60 days. | Access Now |
| Hearing Reminder Service - Civil<br>Hearing Reminder Service (HRS) Schedule an E-Mail or Text Message Reminder for your Public Hearing.                                                                                                    | Access Now |

To access a paid service, users must log in or continue as a guest from the "Online Services Login" page. You can go directly to the login page by clicking a link for one of our paid (fee-imposed) services:

- Search for Case Number by Name
- Case Document Images
- Search for Case Number by Defendant Name

In order to provide electronic public access to court information, LASC incurs technology development, maintenance, and operational expenses. Pursuant to California Rule of Court 2.506 and Government Code Section 68150(h), LASC may impose fees for the costs of providing access to its electronic records.

## Simplified log in to paid services

Registered users can log in at the "For Registered Customers" section or access the "Forgot Password" and "Forgot User ID" self-service tools.

Unregistered users can "Continue as Guest" to navigate to their improved features or can click "Create New Account" to become a registered user.

# **Online Services Login**

In order to provide electronic public access to court information, the Los Angeles Superior Court incurs technology development, maintenance, and operational expenses. Pursuant to California Rule of Court 2.506 and Government Code Section 68150(h), the Los Angeles Superior Court may impose fees for the costs of providing access to its electronic records.

| For Registered Customers                                                                                                    |
|----------------------------------------------------------------------------------------------------|
| User Id:<br>Password:<br>Login Forgot Password Forgot User ID                                                                                                    |
| For Guest Users                                                                                                    |
| If you do not wish to create an account, you may use this service as a guest. Please see the New Account section below to see the features that you will be missing. Continue as Guest                                                                                                    |
| Become a Registered Customer                                                                                                    |
| Registered user benefits include:                                                                                                    |
| <ul> <li>Sliding scale fees for name searches for high volume users (Fee Information)</li> <li>Transaction Reports</li> <li>Option for prepayment accounts</li> <li>Option for multi-member accounts</li> <li>Ability to retrieve purchased documents for the past 30 days</li> </ul> Create New Account |
| Disclaimer: by accessing and using Online Services you indicate that you have read, understood, and agree to use this web site in accordance with the Public Access Online Services User Agreement.                                                                                                    |

## Becoming a registered customer

From the Online Services Login page, click "Create New Account" to find the new account registration page.

| User Information            |          |  |  |
|-----------------------------|----------|--|--|
| *User ld:                   |          |  |  |
| Last Name:                  |          |  |  |
| First Name:                 |          |  |  |
| Middle Name:                |          |  |  |
|                             | OR       |  |  |
| Company:                    |          |  |  |
|                             |          |  |  |
| Contact Inf                 | ormation |  |  |
|                             |          |  |  |
| *E-Mail:                    |          |  |  |
| Telephone:                  |          |  |  |
| Register New Account Cancel |          |  |  |

## **Create New Account**

During registration, you must provide:

• a User ID

It must have 6 to 12 characters, is not case sensitive, must be made up of only letters and/or numbers, and spaces are not allowed. Once created, User IDs cannot be changed.

- your First Name and Last Name or your Company Name
- an active **e-mail** address

After successfully registering your new account, we will send your e-mail a verification link to set your **password**. It must have at least 8 characters, is case sensitive, must contain at least one letter, at least one number, at least one special character, and will not accept spaces. A special character is not a letter and is not a number, for example: \*, #, \$, or %.

## What's new

Registered users will log in and see a new account information page, where they can:

- access Available Services (fee-imposed),
- view or update their account information within the My Account section,
- manage **Members'** account information and access (as the administrator), and
- view purchase information within My Transactions. In this area you can
  - o recreate receipts
  - o retrieve name search results (time restrictions apply)
  - o retrieve purchased document images (time restrictions apply).

Guest users can continue to a "Guest Information" page which provides access to Available Services and transaction information (receipt number required; time restrictions apply).

## Improved navigation and access to helpful information

Click the **FAQ** icon at the top of any Online Services page to find our commonly asked questions.

After logging in, return to your account or guest information page at any time by clicking **Home**.

Click Log Out to end your session from any page.

If you logged out or your session has expired, click **Log In** to return to the Online Services Login page.

After logging in or continuing as a guest, **Available Services** are consolidated for easy access at the top of the page.

#### ONLINE SERVICES

# Online Services for Purchase

In order to provide electronic public access to court information, the Los Angeles Superior Court incurs technology development, maintenance, and operational expenses. Pursuant to California Rule of Court 2.506 and Government Code Section 68150(h), the Los Angeles Superior Court may impose fees for the costs of providing access to its electronic records.

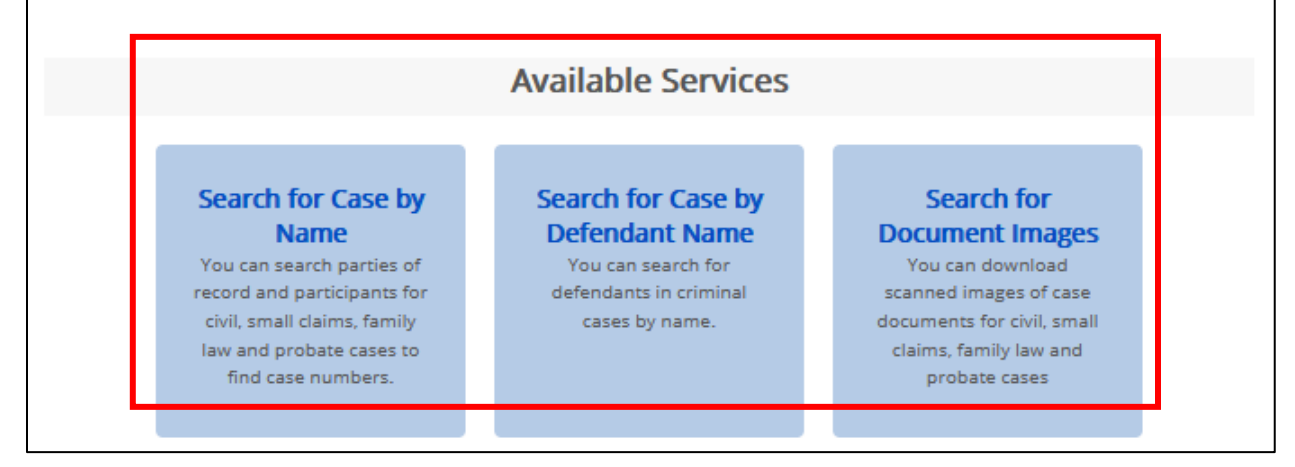

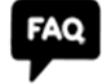

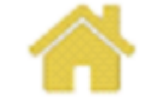

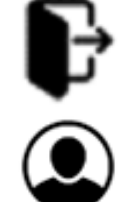

FAQ

Registered users see their account information within the **My Account** section.

Users will see an [ADMINISTRATOR] or [MEMBER] tag in the **Account Type** field.

|                    | My Account                     |
|--------------------|--------------------------------|
| Account Informat   | tion                           |
| User Id:           | AdminUser                      |
| Name:              | Doe, John                      |
| Email:             | Admin@gmail.com                |
| Phone Number:      |                                |
| Account Type:      | Regular <b>[ADMINISTRATOR]</b> |
| Saved Credit Card: | Not Set Set Credit Card        |

Members can view their administrator's User ID and email address.

| Account Information                                                |           |          |  |  |
|--------------------------------------------------------------------|-----------|----------|--|--|
| User Id:                                                           | MemberUse | r        |  |  |
| Name:                                                              | Doe, Jane |          |  |  |
| Email:                                                             | Member@gr | nail.com |  |  |
| Phone Number:                                                      |           |          |  |  |
| Account Type:                                                      | Regular 3 | [MEMBER] |  |  |
| Your administrator is AdminUser with email address Admin@gmail.com |           |          |  |  |
| Change Password Update                                             | 2         |          |  |  |

Users can change their account **password** or **update** their information by clicking the associated button below Account Information.

The Members section is below Account Information. If you do not see this section, then you are not logged in as the account administrator. For the Online Services system, the administrator is not a specific individual, but is the person who manages the account and has login credentials for the Administrator User ID.

| Members    |          |                    |        |      |   |                                   |
|------------|----------|--------------------|--------|------|---|-----------------------------------|
| ID         | Name     | Last Accessed      | Status |      |   |                                   |
| LascMember | Joan Doe | 9/13/2023 10:07 AM | Active | Edit |   | The account administrator         |
| LascUser   | John Doe | 9/13/2023 10:41 AM | Active | Edit |   | Management by editing a           |
| Add Member |          |                    |        |      | • | adding a new user to the account. |

At the **Member Management** page, the administrator can add or make changes to any open field.

| Editing an existing user                                 | Adding a new user                     |
|----------------------------------------------------------|---------------------------------------|
| Member Information                                       | Member Information                    |
| User Id: LascMember                                      | User Id:                              |
| * Last Name: Doe                                         | * Last Name:                          |
| * First Name: Joan                                       | * First Name:                         |
| Middle Name:                                             | Middle Name:                          |
| Contact Information                                      | Contact Information                   |
| * E-Mail: OnlineServices@LACourt.c (optional) Telephone: | * E-Mail:<br>(optional)<br>Telephone: |
| Account Status                                           | Account Status                        |
| Active Deactivate                                        | Account<br>Status Active ~            |
| < Back Update                                            | < Back Add                            |

At the bottom of the page within Account Status, selecting Deactivate will remove the User ID's access to Online Services. You can return to Member Management and select Activate to re-enable access.

When done, click **Update** to save your information or **Add** to create the new account member.

All members can see their purchased information at **My Transactions**. The administrator is able to see all transactions associated to the account.

| My Transactions                                                                                                    |                      |                 |        |                                                           |        |  |
|----------------------------------------------------------------------------------------------------|----------------------|-----------------|--------|-----------------------------------------------------------|--------|--|
| Note: Name Search results remain available for 2 hours after completing the transaction. Purchased documents remain available for 30 days after the receipt date. We suggest downloading or printing your results. After 30 days, you will need to re-purchase the documents if you need them again.<br>8/14/2023 v To 9/13/2023 v Update Time Frame 3 transactions found. |                      |                 |        |                                                           |        |  |
| User ID                                                                                                    | Date                 | Receipt #       | Amount | Description                                               | Action |  |
| LascMember                                                                                                    | 9/13/2023 2:32<br>PM | PA-2023-9730103 | \$1.00 | Civil Name Search For "John Perez"                        | Qŝ     |  |
| LascUser                                                                                                    | 9/11/2023 4:41<br>PM | PA-2023-9729874 | \$3.00 | Acknowledgment of Satisfaction of Judgment<br>(Pages 1-3) |        |  |
| LascUser                                                                                                    | 9/11/2023 7:57<br>AM | PA-2023-9729792 | \$3.00 | Acknowledgment of Satisfaction of Judgment<br>(Pages 1-3) | 2      |  |

There are clickable icons within My Transactions' Action column.

A receipt can be recreated at any time by clicking the **Get Receipt** button.

Case document images can be re-downloaded or re-emailed by clicking **Get Document** within 30 days from the purchase.

Search results can be re-created by clicking **Redo Search** within two hours from the purchase.

A **gold action icon** indicates the transaction was refunded and must be purchased again, if required.

A **gray action icon** indicates the time for requesting a refund or retrieving the purchased information has expired. You must purchase the information again, if required.

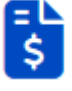

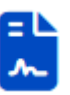

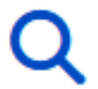

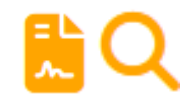

## Updating your payment information

All accounts must have updated payment information with Heartland Payment Systems in order for member users to continue using Online Services.

| My Account         |                            |  |  |  |
|--------------------|----------------------------|--|--|--|
| Account Owr        | ner                        |  |  |  |
| User Id:           | LascUser                   |  |  |  |
| Name:              | Doe, John                  |  |  |  |
| Email:             | OnlineServices@LACourt.org |  |  |  |
| Phone Number:      |                            |  |  |  |
| Account Type:      | Regular 😧 [ADMINISTRATOR]  |  |  |  |
| Saved Credit Card: | Not Set Credit Card        |  |  |  |

The administrator is able to set or remove credit or debit card information for the account. Active account Members can process transactions using the stored payment information. Only the administrator has access to the full payment details.

Clicking "**Set Credit Card**" will navigate your browser to Heartland Payment Systems where you can add your payment information.

| Los Angeles Superior Co | ourt Shopping Cart                                                                                                    |                                                                                                    |                     |  |  |
|-------------------------|----------------------------------------------------------------------------------------------------|----------------------------------------------------------------------------------------------------|---------------------|--|--|
| Store Payment Details   |                                                                                                    |                                                                                                    |                     |  |  |
|                         | THE STREET COMPLOY CALIFORNIA<br>COUNTY OF LOS ANGELES                                                                                                    |                                                                                                    |                     |  |  |
|                         | Account Information OxetCol Control Control Co | Card Holder Information Textures* Mole Inter Autors* Op* Note*                                                                                                    |                     |  |  |
|                         | Sector ter Control Control Con | hala ba                                                                                                    |                     |  |  |
|                         | PXYMENT TERMS AND CONDITIONS AUTHORIZATION By demain and individual demain and individual demain and individua | prost is in autofaces with the shift and regulations of the operated behavior on and any<br>the shift and encourse. They proved some the encourted behavior of the states the same tables,<br>of Antheneses, here also be also be also be address and parallels for the state of at |                     |  |  |
| You will be taken       | to our payment processor, Heartla                                                                                                    | and Payment Services, to enter yo                                                                                                    | ur payment details. |  |  |
|                         | Cancel                                                                                                    | Proceed                                                                                                    |                     |  |  |

Click **Cancel** to return to your account information or **Proceed** to continue adding your information.

| Account Information |                        | Card Holde     | r Information |                |
|---------------------|------------------------|----------------|---------------|----------------|
| Credit              |                        | First Name *   | Middle Name   | Last Name *    |
| Card Number *       | VISA Katerian Discover | Address *      |               |                |
| Name on Card *      |                        | City *         | State *       | ŧ.             |
|                     |                        |                | Sele          | ect One 🗸 🗸    |
| Month *             | Year                   | Postal Code *  | Count         | ry             |
| Select One 🗸        | 2023 ~                 |                | Unit          | ted States 🗸 🗸 |
| Security Code *     |                        | Phone Number * |               |                |
| сус                 | 0                      | -              |               |                |
|                     |                        |                |               |                |

After proceeding, you can enter your credit or debit card payment information.

At the bottom of the page, you must agree to the Terms and Conditions before authorizing the saving of payment information.

|   |                                                                                                    | ^ |
|---|----------------------------------------------------------------------------------------------------|---|
|   | PAYMENT TERMS AND CONDITIONS                                                                                                    |   |
|   | AUTHORIZATION                                                                                                    |   |
|   | By checking the "I agree to the Terms and Conditions" checkbox below I am confirming my payment is in accordance with the rules and regulations of the agreement between me and my card issuer.                               |   |
| Г | My payment can only be completed upon the acceptance and authorization of my issuing credit or debit card comt any. If my payment cannot be completed. I will retain the same liability, which is my sole responsibility, for | ~ |
| L | □ I agree to the Terms and Conditions                                                                                                    |   |
|   |                                                                                                    | П |
|   | CANCEL CREDIT/DEBIT CARD PAYMENT AUTHORIZATION                                                                                                    | J |

Click the "Credit/Debit Card Payment Authorization" button to save your payment information.

The LASC Shopping Cart will display confirmation when your payment information is successfully saved.

| Los Angeles Superior Court Shopping Cart |                                               |  |
|------------------------------------------|-----------------------------------------------|--|
| Рауг                                     | ment Details Successfully Stored              |  |
|                                          |                                               |  |
|                                          | Click Continue to return to your application. |  |

Click "**Continue**" to return to Online Services where you can see the last four digits of your payment information in the "Saved Credit Card" field.

| My Account         |                            |  |
|--------------------|----------------------------|--|
| Account Ow         | ner                        |  |
| User Id:           | LascUser                   |  |
| Name:              | Doe, John                  |  |
| Email:             | OnlineServices@LACourt.org |  |
| Phone Number:      |                            |  |
| Account Type:      | Regular 🕑 [ADMINISTRATOR]  |  |
| Saved Credit Card: | XXXX-XXXX-XXXX-0001 Remove |  |

The administrator is able to remove payment information for the account after the information has been stored by clicking "**Remove**".